## 主催者が Web 会議を開催し参加者を招待する方法

<日時を指定してミーティングを設定>

ZOOM が起動されていない場合は「1ページ目から」、起動している場合は「2ページ目から」参照

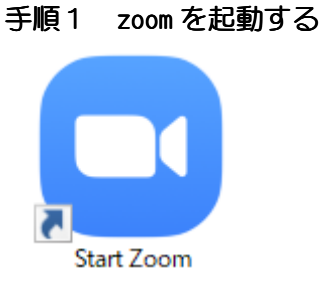

## 手順2 サイン インを選択

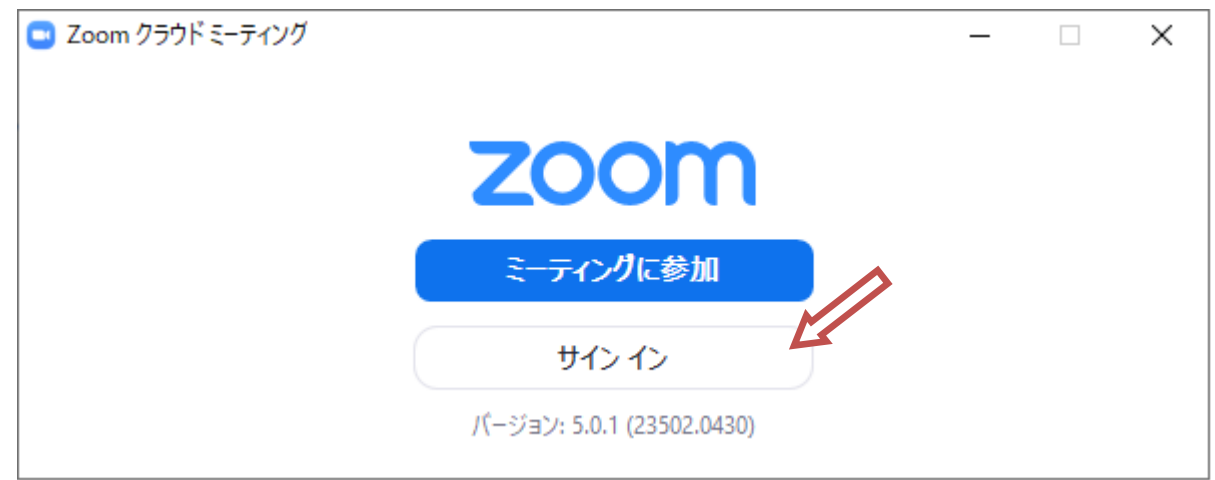

## 手順3 登録メルアド、パスワードを入力しサインインする

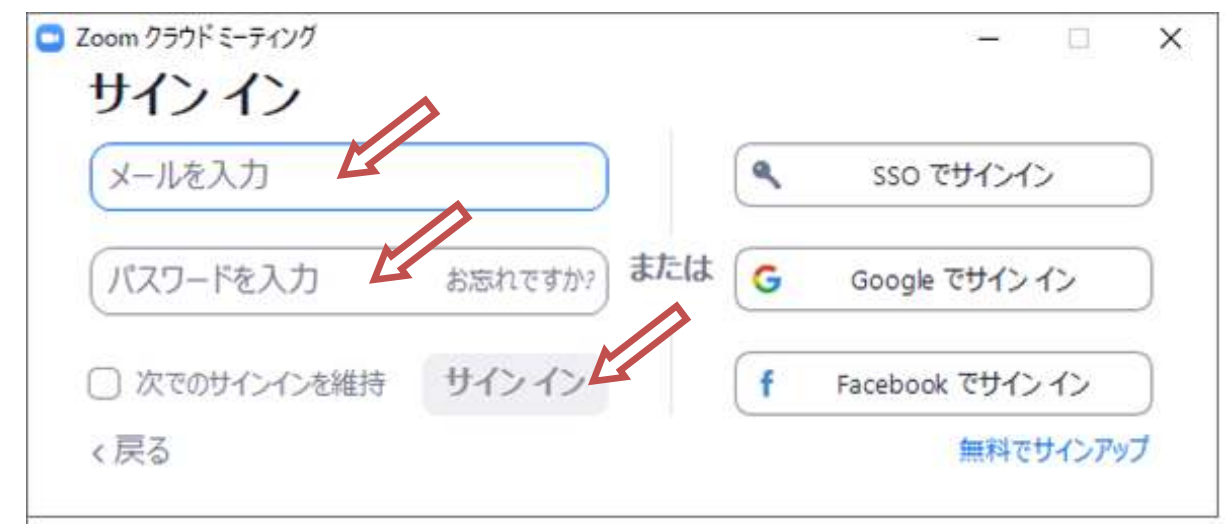

手順4 サインインに成功すると ZOOM ホームが表示します

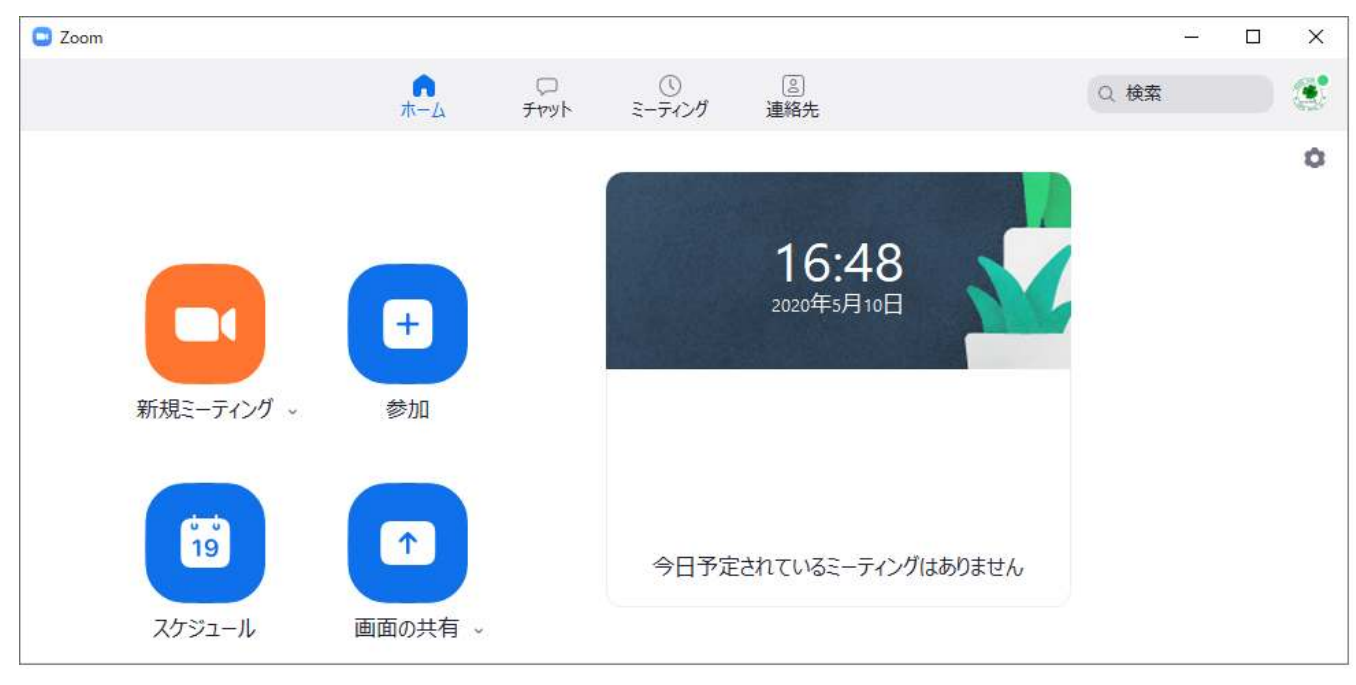

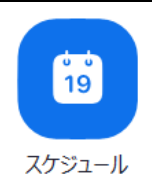

| 壬順 1 | 7                | 「フケジュール」をクロック   |
|------|------------------|-----------------|
| ナ順「  | 200m アノリの小一ム回回から | 「 スクシュール」 をクリック |

| 1177                                                                                                  |                                      |                     |
|----------------------------------------------------------------------------------------------------|--------------------------------------|---------------------|
| パソコン 会議室 の Zo                                                                                         | om ミーティング                            |                     |
| 開始: 月 5月                                                                                              | 3 18, 2020                           | ✓ 15:00 🗣           |
| 経過時間: 0時                                                                                              | 間 ~ 30分                              | ~                   |
| ◯ 定期的なミーティン                                                                                           | ヴ                                    | タイム ゾーン: 大阪、札幌、東京 🗸 |
| ミーティングロ                                                                                               |                                      |                     |
| ○ 自動的に生成                                                                                              | ○ 個人ミーティングID 814 396 6               | 032                 |
| パフワード                                                                                                 |                                      |                     |
| ✓ ミーティング パスワ-                                                                                         | - 内必須 (4pBp7k) ⑦                     |                     |
| ⊭≓+                                                                                                   |                                      |                     |
| <b>∟フヵ</b><br>ホスト:○ オン ○ ァ                                                                            | オフ 参加者: 〇 オン 🔾 オ                     | 7                   |
|                                                                                                    |                                      |                     |
| カレンダー                                                                                                 |                                      |                     |
| カレンダー<br>Outlook                                                                                      | ◯ Googleカレンダー                        | ○ 他のカレンダー           |
| カレンダー<br>Outlook<br>詳細オプション ^                                                                         | ◯ Googleカレンダー                        | ○ 他のカレンダー           |
| <b>カレンダー</b><br>○ Outlook<br><b>詳細オプション</b> ^<br>✔ 待機室を有効化                                            | O Googleカレンダー                        | ○ 他のカレンダー           |
| <ul> <li>カレンダー</li> <li>Outlook</li> <li>詳細オプション ∧</li> <li>✓ 待機室を有効化</li> <li>□ ホストより前の参加</li> </ul> | ● Googleカレンダー                        | ○ 他のカレンダー           |
| <ul> <li>カレンダー</li> <li>Outlook</li> <li>詳細オプション ∧</li> <li></li></ul>                                | ● Google カレンダー<br>Dを有効にする<br>D者をミュート | ○ 他のカレンダー           |

💷 Zoom - ミーティングをスケジューリング

Х

◇ スケジュールしています…

トピック:わかりやすいタイトルタイムゾーン:参加者全員がわかるゾーンミーティング ID:そのままパスワード:そのままビデオ:必要に応じてオーディオ:必要に応じてカレンダー:必要に応じて 下記に「他のカレンダー」で説明詳細オプション:「待合室を有効化」をオンにしておく

カレンダー

「Outlook」、「Google カレンダー」を選択すると、各カレンダーに保存される

カレンダー機能が不要な場合は「他のカレンダー」を選択

下記の招待用の内容が表示される

「クリップボードにコピー」をクリックし参加者に連絡可能

|   | Zoom - ミーティングをスケジューリング                                                                     | × |
|---|--------------------------------------------------------------------------------------------|---|
| 3 | ミーティングがスケジューリングされました。                                                                      |   |
| 1 | 招待をクリップポードにコピーするには、下のポタンをクリックしてください。                                                       |   |
|   | パソコン会議室工房さんがあなたを予約されたZoomミーティングに招待しています。                                                   |   |
|   | トピック: パソコンシステム工房 会議室Yahoo の Zoom ミーティング<br>時間: 2020年5月18日 04:00 PM 大阪、札幌、東京                |   |
|   | Zoomミーティングに参加する<br>https://us04web.zoom.us/j/77680507533?<br>pwd=Tk04K1hxEUnNITGN0NZnpIZWN |   |
|   | ミーティングID: 775 0753 6808<br>パスワード: 2ehSAi                                                   | > |
|   | デフォルトカレンダー(.ics)で開く クリップボードにコピー                                                            |   |

右上× クリックで終了